## PASSO A PASSO PARA ACESSAR O CONTRA-CHEQUE (HOLERITE) ON-LINE

• PASSO 1:

ACESSAR O SITE ATRAVÉS DO LINK https://www.saogeraldodoaraguaia.pa.gov.br/

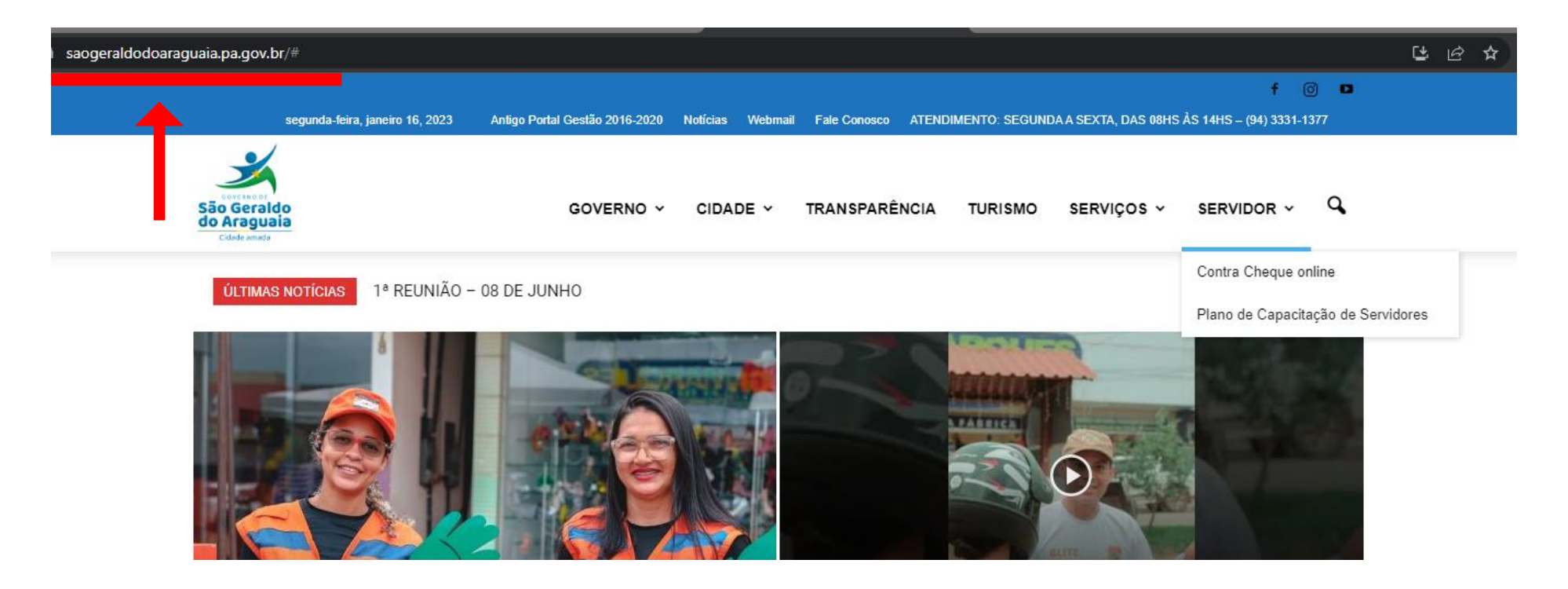

- PASSO 2:
  - 1. CLICAR NA ABA SERVIDOR
  - 2. DEPOIS CLICAR EM CONTRA CHEQUE ON-LINE:

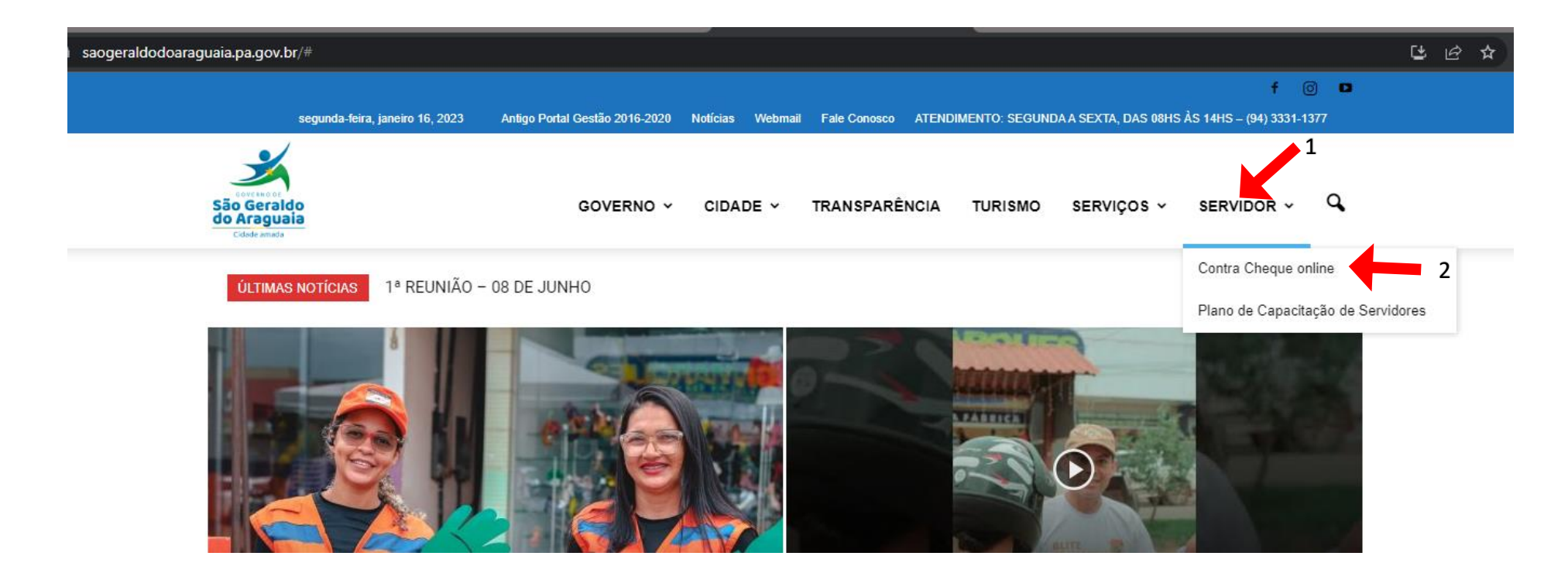

## • PASSO 3:

- 1. CASO A SENHA JÁ TENHA SIDO CADASTRADA PELO PROPRIO SERVIDOR, BASTA INSERIR USUARIO E SENHA.
- 2. O SERVIDOR QUE AINDA NÃO CADASTROU A SENHA, O USUARIO E A SENHA PADRÃO SEMPRE SERÁ OS NUMEROS DO **CPF**, APENAS OS NUMEROS, NÃO COLOCAR OS PONTOS E TRAÇOS.

| Agente<br>Publico                | Acesso Restrito                                                    |
|----------------------------------|--------------------------------------------------------------------|
| Usuário: *<br>Senha: *<br>Entrar | Voltar<br>Novo Usuário<br>Esqueci meu login<br>Esqueci minha senha |

## • PASSO 4:

1

- 1. LOGO APÓS BASTA CLICAR NA HABA HOLERITE
- 2. ESCOLHER O MÊS E ANO DESEJADO
- 3. CLICAR EM VIZUALIZAR

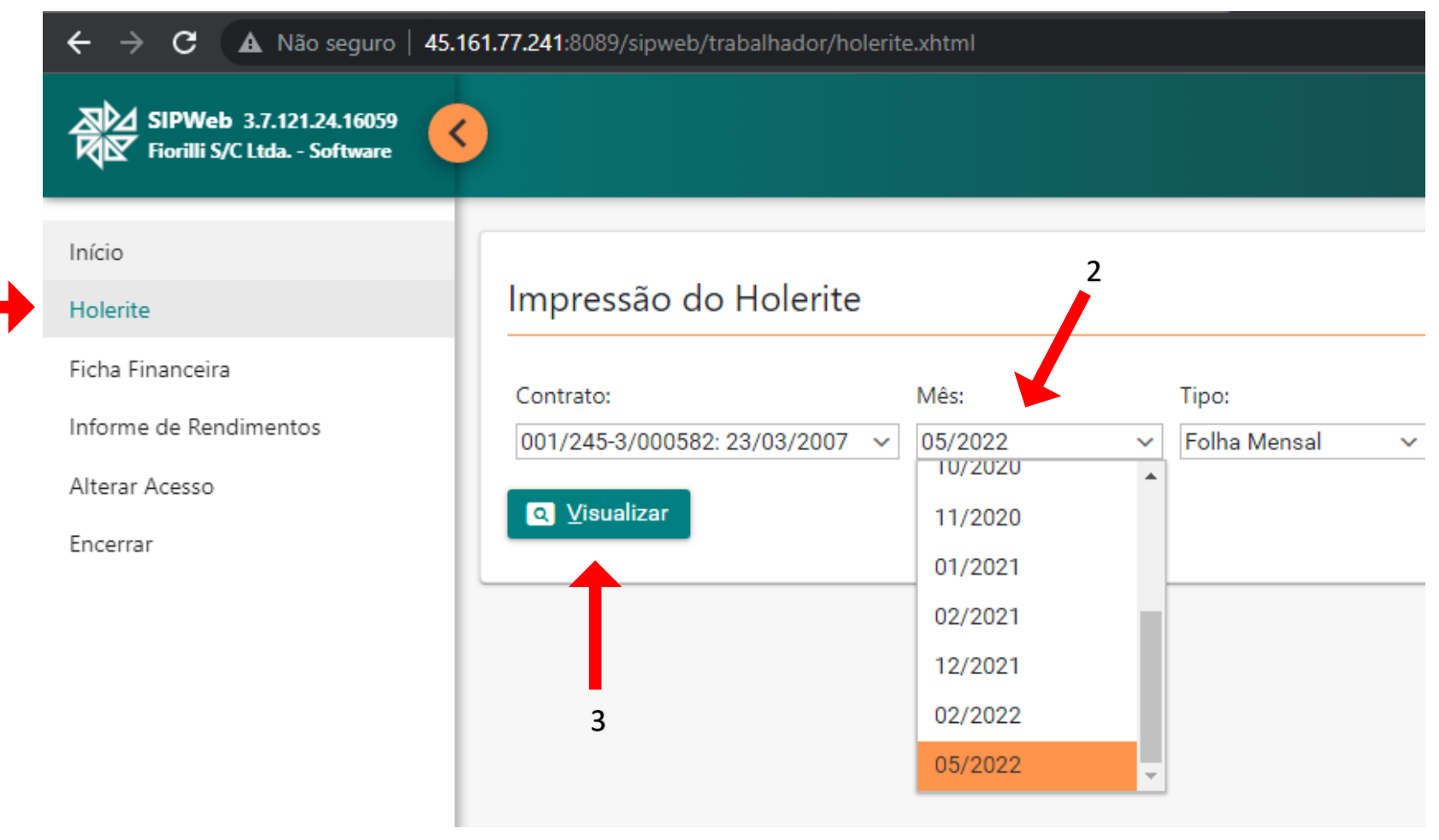